# Correct a Travel Allowance Entry

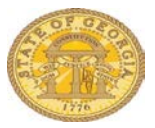

When you discover a problem with a Travel Allowance you have the option to **Edit**, **Unassign, Reassign** or **Delete** it from the TTE system. You also have the option to correct only the Provided Meals for a Travel Allowance. The processes are the same for all Travel Allowances.

Click the following links to access instructions to:

EDIT UNASSIGN REASSIGN DELETE CORRECT A PROVIDED MEAL

**EDIT -** Use the edit function to correct data in a meal already added to an Expense Report.

- Open the Expense Report if it isn't already open
- Select Details and then Available Itineraries under Travel Allowances.

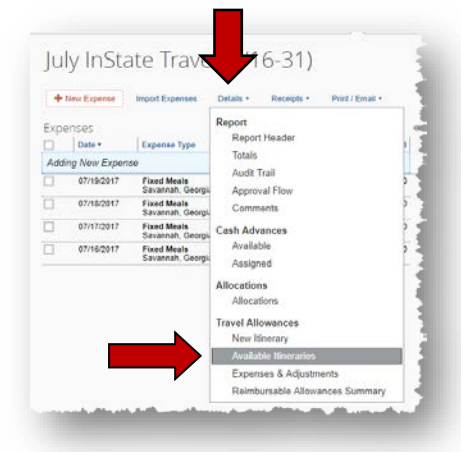

- The *Available Itineraries* open.
- Click on the name of the itinerary you wish to edit

| Accimic              |                          |                     |                     |                     |                          |
|----------------------|--------------------------|---------------------|---------------------|---------------------|--------------------------|
| SSIGNE               | d itineraries            |                     |                     |                     |                          |
|                      |                          |                     |                     |                     |                          |
| Departure City D     |                          | Date and Time +     | Arrival City        | Date and Time       | Arrival Rate Location    |
| • Itine              | rary: July InState Trave | el (7/16-31)        |                     |                     |                          |
| Alp                  | haretta, Georgia         | 07/16/2017 06:00 AM | Savannah, Georgia   | 07/16/2017 10:00 AM | CHATHAM COUNTY, US-GA, U |
| Savannah, Georgia 01 |                          | 07/19/2017 03:00 PM | Alpharetta, Georgia | 07/19/2017 07:00 PM | FULTON COUNTY, US-GA, US |

- The itinerary will then be highlighted
- The Edit and Unassign buttons are activated.

#### o Select Edit

| e New Itinerary Available I | tineraries Expenses & Adjustment | Reimbursable Allowances Summary |                     |                           |
|-----------------------------|----------------------------------|---------------------------------|---------------------|---------------------------|
| igned Itineraries           |                                  |                                 |                     |                           |
| dit Unassign                |                                  |                                 |                     |                           |
| Departure City              | Date and Time •                  | Arrival City                    | Date and Time       | Arrival Rate Location     |
| Itinerary: July InState T   | ravel (7/16-31)                  |                                 |                     |                           |
| Alpharetta, Georgia         | 07/16/2017 06:00 AM              | Savannah, Georgia               | 07/16/2017 10:00 AM | CHATHAM COUNTY, US-GA, US |
| Savannah, Georgia           | 07/19/2017 03:00 PM              | Alpharetta, Georgia             | 07/19/2017 07:00 PM | FULTON COUNTY, US-GA, US  |

- The *Edit Itinerary* form opens
- Select the checkbox next to the leg of the trip to be edited.

| Edit Itine      | erary Available Itineraries                | Expenses & Adjustments                     | Reimbursable Allowances Summary |                     |                  |      |
|-----------------|--------------------------------------------|--------------------------------------------|---------------------------------|---------------------|------------------|------|
| Itiner          | ary Info                                   |                                            |                                 |                     |                  |      |
| ltinera<br>July | InState Travel (7/16-31)                   | Selection<br>Multiple Day Per Die          | m – In State (St                |                     |                  |      |
| Add             | Stop Delete Rows                           | Import Itinerary                           |                                 | Edit Itinerary Stop |                  |      |
|                 | Departure City +                           | Arrival City                               | Arrival Rate Location           | Departure City      |                  |      |
|                 | Alpharetta, Georgia<br>07/16/2017 06:00 AM | Savannah, Georgia<br>07/16/2017 10:00 AM   | CHATHAM COUNTY, US-G            | Date                | Time             |      |
| <b></b>         | Savannah, Georgia<br>07/19/2017 03:00 PM   | Alpharetta, Georgia<br>07/19/2017 07:00 PM | FULTON COUNTY, US-GA,           | 07/19/2017          | 03:00 PM         |      |
|                 |                                            |                                            |                                 | Alpharetta, Georgia |                  |      |
|                 |                                            |                                            |                                 | Date 07/19/2017     | Time<br>07:00 PM |      |
|                 |                                            |                                            |                                 |                     |                  | Save |
|                 |                                            |                                            |                                 |                     |                  |      |

- o There are restrictions on what you can edit:
  - You can edit times or departure and arrival cities
  - To edit dates or to add additional stops, you must delete the final leg and then add new stops
- To delete a row select the leg to be deleted and then select Delete Row

| Edit Itinera         | ary Available Itineraries                  | Expenses & Adjustments                     | Reimbursable Allowances Summary |                                     |          |
|----------------------|--------------------------------------------|--------------------------------------------|---------------------------------|-------------------------------------|----------|
| Itinerary<br>July In | Name<br>State Travel (7/16-31)             | Selection<br>Multiple Day Per Diem         | - In State (St                  |                                     |          |
| Add S                | top Delete Rows                            | Import Itinerary                           |                                 | Edit Itinerary Stop                 |          |
|                      | Departure City +                           | Arrival City                               | Arrival Rate Location           | Departure City                      |          |
|                      | Alpharetta, Georgia<br>07/16/2017 06:00 AM | Savannah, Georgia<br>07/16/2017 10:00 AM   | CHATHAM COUNTY, US-G            | Date                                | Time     |
| <b></b>              | Savannah, Georgia<br>07/19/2017 03:00 PM   | Alpharetta, Georgia<br>07/19/2017 07:00 PM | FULTON COUNTY, US-GA,           | 07/19/2017                          | 03:00 PM |
|                      |                                            |                                            |                                 | Arrival City<br>Alpharetta, Georgia |          |
|                      |                                            |                                            |                                 | Date                                | Time     |
|                      |                                            |                                            |                                 | 07/19/2017                          | 07:00 PM |
|                      |                                            |                                            |                                 |                                     |          |
|                      |                                            |                                            |                                 |                                     |          |
|                      |                                            |                                            |                                 |                                     |          |

o Select Yes to confirm that you wish to delete the row

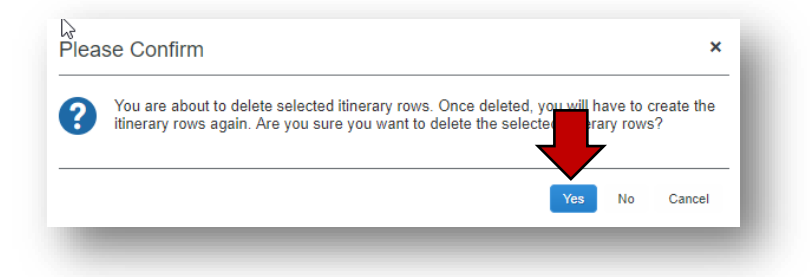

o Select OK to clear the deletion acknowledgement

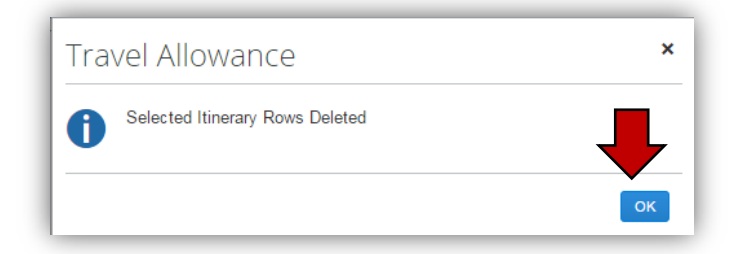

- You may now enter data for the next leg in *New Itinerary Stop* for the return trip or the next location you spent the night (for multiple day per diem) or the last business stop of the day (for single day per diem).
- o Select Save

| ravel Allowances For Report: July Ir                                                                                                    | □ ×                          |
|----------------------------------------------------------------------------------------------------|------------------------------|
| Linerary Name<br>July InState Travel (7/16-31)<br>Add Stop Deteils Rows Import linerary<br>Departure City + Arrival City<br>Alpharetta, Georgia<br>07/16/2017 06:00 AM 07/16/2017 10 | 0 PM                         |
|                                                                                                    | Day Itineraries Next >> Done |

- Enter as many additional locations where you spent the night as necessary (multiple day per diem). Multiple day per diem is based on where you spent the night, so be sure to make an entry for <u>each</u> location where you spent the night.
- Enter the information for your final leg, which generally is home.
- o Select Save

| dit Itinerary                        | Available Itineraries                                                                                                    | Expenses & Adjustments                                                                                                   | Reimbursable Allowances Summary                                       |                                                                                                    |                                    |  |
|--------------------------------------|----------------------------------------------------------------------------------------------------|----------------------------------------------------------------------------------------------------|-----------------------------------------------------------------------|----------------------------------------------------------------------------------------------------|------------------------------------|--|
| tinerary<br>Itinerary N<br>July InSi | Info<br>iame<br>tate Travel (7/16-31)                                                                                                    | Selection<br>Multiple Day Per Die                                                                                        | m – In State (St                                                      |                                                                                                    |                                    |  |
| Add Stor                             | Departure City +<br>Departure City +<br>Departure Ci | Import Illnerary<br>Arrival City<br>Savannah, Georgia<br>07/18/2017 10:00 AM<br>Valdosta, Georgia<br>07/18/2017 07:00 PM | Arrival Rate Location<br>CHATHAM COUNTY, US-G<br>US-GA, UNITED STATES | New Itinerary Stop<br>Departure City<br>Valdosta, Georgia<br>Date<br>07/19/2017<br>Arrival City<br>Alpharetta, Georgia<br>Date<br>07/19/2017 | Time<br>3:00 PM<br>Time<br>7:00 PM |  |
|                                      |                                                                                                    |                                                                                                    |                                                                       |                                                                                                    |                                    |  |

• The updated itinerary data appears

**NOTE**: If you return from a trip with an overnight stay and left for another trip with an overnight stay on the same day, they must be entered as a continuous trip for Travel Allowance entry purposes.

• **Example**: You left Atlanta on 7/19 and went to Savannah, left Savannah on the 21<sup>st</sup> to go to Valdosta, left Valdosta to return to Atlanta on the 22<sup>nd</sup> and left Atlanta on the same day (the 22<sup>nd</sup>) to go to Chicago and finally left Chicago on the 25<sup>th</sup> to return to Atlanta.

Both trips would need to be entered as one continuous trip or you will not be reimbursed for the correct Per Diem.

#### o Select Next

| it Itinera | ry Available Itineraries                   | Expenses & Adjustments                     | Reimbursable Allowances Summary |                    |                |                     |         |
|------------|--------------------------------------------|--------------------------------------------|---------------------------------|--------------------|----------------|---------------------|---------|
| nerar      | y Info                                     |                                            |                                 |                    |                |                     |         |
| tinerary   | Name                                       | Selection                                  |                                 |                    |                |                     |         |
| July In    | State Travel (7/16-31)                     | Multiple Day Per Die                       | m – In State (St                |                    |                |                     |         |
|            |                                            |                                            |                                 |                    |                |                     |         |
| Add St     | op Delete Rows                             | Import Ilinerary                           |                                 | New Itinerary Stop | D              |                     |         |
|            | Departure City .                           | Arrival City                               | Arrival Rate Location           | Departure City     |                |                     |         |
|            | Alpharetta, Georgia<br>07/16/2017 06:00 AM | Savannah, Georgia<br>07/16/2017 10:00 AM   | CHATHAM COUNTY, US-G            | Date               | Time           |                     |         |
|            | Savannah, Georgia<br>07/18/2017 05:30 PM   | Valdosta, Georgia<br>07/18/2017 07:00 PM   | US-GA, UNITED STATES            |                    |                |                     |         |
|            | Valdosta, Georgia<br>07/19/2017 03:00 PM   | Alpharetta, Georgia<br>07/19/2017 07:00 PM | FULTON COUNTY, US-GA,           | Amval City         |                |                     |         |
|            |                                            |                                            |                                 | Date               | Time           |                     |         |
|            |                                            |                                            |                                 | •                  |                |                     |         |
|            |                                            |                                            |                                 |                    |                |                     |         |
|            |                                            |                                            |                                 |                    |                |                     |         |
|            |                                            |                                            |                                 |                    |                |                     |         |
|            |                                            |                                            |                                 | 1                  | Go to Single E | ay Itineraries Next | >> Done |

o The adjusted allowable per diem allowances display

**NOTE**: In our example we adjusted the original trip to Savannah to add the leg to Valdosta before returning to Alpharetta.

- Select the check box next to meal periods (breakfast, lunch and/or dinner) to exclude any provided meals from the allowable per diem.
- Select Update Expenses

| reate New Itinerary | Available Itineraries Expen     | ses & Adjustments Reimburs | able Allowances Summary |                 |           |
|---------------------|---------------------------------|----------------------------|-------------------------|-----------------|-----------|
| Show dates from     | to                              | Go                         |                         |                 |           |
| Exclude   All       | Date/Location +                 | Breakfast Provided         | Lunch Provided          | Dinner Provided | Allowance |
|                     | 07/16/2017<br>Savannah, Georgia |                            |                         |                 | \$36.00   |
|                     | 07/17/2017<br>Savannah, Georgia | V                          |                         |                 | \$29.00   |
|                     | 07/18/2017<br>Valdosta, Georgia |                            |                         |                 | \$22.00   |
|                     | 07/19/2017<br>Valdosta, Georgia |                            |                         |                 | \$22.00   |
|                     |                                 |                            |                         |                 |           |

• The Expense Report will be updated with any corrections necessary based on the new data you entered.

| +    | New Expense  | Import Expenses Details             | Receipts Print | / Email 🔹   |
|------|--------------|-------------------------------------|----------------|-------------|
| хре  | enses        |                                     | Move • Delete  | Copy View • |
|      | Date •       | Expense Type                        | Amount         | Requested   |
| Addi | ng New Expen | se                                  |                |             |
|      | 08/07/2017   | Fixed Meals<br>Centerville, Georgia | \$28.00        | \$28.00     |
|      | 07/19/2017   | Fixed Meals<br>Valdosta, Georgia    | \$22.00        | \$22.00     |
|      | 07/18/2017   | Fixed Meals<br>Valdosta, Georgia    | \$22.00        | \$22.00     |
|      | 07/17/2017   | Fixed Meals<br>Savannah, Georgia    | \$29.00        | \$29.00     |
|      | 07/16/2017   | Fixed Meals<br>Savannah, Georgia    | \$36.00        | \$36.00     |

**UNASSIGN** - Use the Unassign function to transfer a meal from an Expense eeport and move it to Available Itineraries to be reassigned to another expense Report or delete it from the TTE system.

- Open the existing Expense Report with the incorrect Travel Allowance
- Select the Details tab
- o Select Available Itineraries from Travel Allowances section

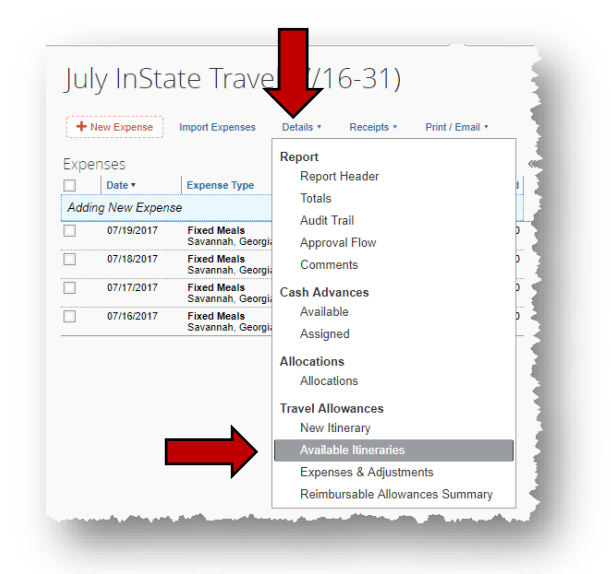

- Locate the Travel Allowance Entry in the Assigned Itineraries section NOTE: If entered properly each Itinerary has at least 2 lines and if it only has 1 line you may get a system error message that won't let you process the itinerary.
- o Click on the name of the problem itinerary to highlight it
- Select Unassign

| Create New Itine Availab | le Itineraries Expenses & Adjustments | Reimbursable Allowances Summary |                     |                          |
|--------------------------|---------------------------------------|---------------------------------|---------------------|--------------------------|
| Assigned ries            |                                       |                                 |                     |                          |
| Edit Unassign            |                                       |                                 |                     |                          |
| Departure City           | Date and Time +                       | Arrival City                    | Date and Time       | Arrival Rate Location    |
| Itinerary: July InState  | e Travel (7/16-31)                    |                                 |                     |                          |
| Alpharetta, Georgia      | 07/16/2017 06:00 AM                   | Savannah, Georgia               | 07/16/2017 10:00 AM | CHATHAM COUNTY, US-GA, U |
| Savannah, Georgia        | 07/18/2017 05:30 PM                   | Valdosta, Georgia               | 07/18/2017 07:00 PM | US-GA, UNITED STATES     |
| Valdosta, Georgia        | 07/19/2017 03:00 PM                   | Alpharetta, Georgia             | 07/19/2017 07:00 PM | FULTON COUNTY, US-GA, US |
| Itinerary: 08/01/2017    | Augusta                               |                                 |                     |                          |
| Alpharetta, Georgia      | 08/01/2017 06:00 AM                   | Augusta, Georgia                | 08/01/2017 10:00 AM | RICHMOND COUNTY, US-GA,  |
| Augusta, Georgia         | 08/01/2017 04:00 PM                   | Alpharetta, Georgia             | 08/01/2017 06:45 PM | FULTON COUNTY, US-GA, US |
| Itinerary: 08/07/2017    | Centerville                           |                                 |                     |                          |
| Alpharetta, Georgia      | 08/07/2017 06:00 AM                   | Centerville, Georgia            | 08/07/2017 02:00 PM | US-GA, UNITED STATES     |
| Available Itineraries    |                                       |                                 |                     |                          |
| Current Itineraries      | ✓ Delete Assign                       |                                 |                     |                          |
| Descentions Office       | Data and Time i                       | Arrival City                    | Data and Time       | Arrivel Data Leastian    |

The Itinerary moves to *Available Itineraries* at the bottom of the window.
You may need to scroll to locate the itinerary

| Assigned Itineraries      |                                                                                                    |                                                                                                    |                                                                                                    |                          |
|---------------------------|----------------------------------------------------------------------------------------------------|----------------------------------------------------------------------------------------------------|----------------------------------------------------------------------------------------------------|--------------------------|
| In the second             |                                                                                                    |                                                                                                    |                                                                                                    |                          |
| Departure City            | Date and Time +                                                                                                    | Arrival City                                                                                                    | Date and Time                                                                                                    | Annual Rate Location     |
| • Itinerary: July InState | Travel (7/16-31)                                                                                                    | ET THE COURSE                                                                                                    |                                                                                                    |                          |
| Alta Georg                | 07/16/2017 AL 00 AM                                                                                                    | Savarnan, Georgia                                                                                                    | 67/16/2017 10:00 AM                                                                                                    | CHATHING CONTEXTED AND   |
| and the second            | and the second second s |                                                                                                    | and the second second s |                          |
| a tine size               | AN.                                                                                                    | A second second s | 11 A                                                                                                    |                          |
| Alpharetta, Georgia       | 08/08/2017 08:00 AM                                                                                                    | Chattanooga, 1e., Jessee                                                                                                    | 06/06/2017 03:00 PM                                                                                                    | UNITED STATES            |
| Available Itineraries     |                                                                                                    |                                                                                                    |                                                                                                    |                          |
| Current Itineraties       | V Contra Compe                                                                                                    |                                                                                                    |                                                                                                    |                          |
| Departure City            | Date and Time +                                                                                                    | Artival City                                                                                                    | Date and Tane                                                                                                    | Arrival Rate Location    |
| Itinerary: 08/01/2017 /   | Augusta                                                                                                    |                                                                                                    |                                                                                                    |                          |
| Alpharetta, Georgia       | 05/01/2017 05:00 AM                                                                                                    | Augusta, Georgia                                                                                                    | 08/01/2017 10:00 AM                                                                                                    | RICHMOND COUNTY, US-GA.  |
| Augusta, Georgia          | 05/01/2017 04:00 PM                                                                                                    | Alphavetta, Georgia                                                                                                    | 06/01/2017 06 45 PM                                                                                                    | FULTON COUNTY, US-GA, US |

o The Travel Allowance Itinerary is now available for further adjustment.

**NOTE:** You may now completely delete this unassigned itinerary from the TTE system or reassign it to another Expense Report.

**DELETE** - If the meal was just wrong and you want to delete it from TTE and the Expense Report you must first unassign it from the Expense Report where it appears and then delete it from Available Itineraries.

• Select the Travel Allowance Itinerary to be deleted by selecting on the Itinerary name in the **Available Itineraries** section. This will highlight it and make **Delete** and **Assign** available.

#### o Select Delete.

| Create Neu Binerary     | Available Brieranes (B) Expenses (                                                                                                    | & Adjustments ( Reimbursable )                                                                                                    | Abovances Summary   |                           |
|-------------------------|----------------------------------------------------------------------------------------------------|----------------------------------------------------------------------------------------------------|---------------------|---------------------------|
| Assigned Itineraries    |                                                                                                    |                                                                                                    |                     |                           |
| (And Descent)           |                                                                                                    |                                                                                                    |                     |                           |
| Orpartsperioty          | and the second second sec | vrival City                                                                                                    | Street, all         | ocation                   |
| -                       |                                                                                                    |                                                                                                    |                     |                           |
| O Itinerary             |                                                                                                    | and the second second sec |                     | All and the second second |
| Alpharetta, Georgia     |                                                                                                    | Chattanooga, Tennessee                                                                                                    | 05/05/2017 03:00 PM | UNITED STATES             |
| Available Itineraries   |                                                                                                    |                                                                                                    |                     |                           |
| Current Rineranes       | V Dekto Assign                                                                                                    |                                                                                                    |                     |                           |
| Departure City          | Date and Time +                                                                                                    | Arrival City                                                                                                    | Date and Time       | Arrival Rate Location     |
| Itinerary: 08/01/2017 / | Augusta                                                                                                    |                                                                                                    |                     |                           |
| Alpharetta, Georgia     | 08/01/2017 06:00 AM                                                                                                    | Augusta, Georgia                                                                                                    | 08/01/2017 10:00 AM | RICHMOND COUNTY, US-GA,   |
| Augusta, Georgia        | 05/01/2017 04:00 PM                                                                                                    | Alpharetta, Georgia                                                                                                    | 05/01/2017 06:45 PM | FULTON COUNTY, US-GA, US  |
|                         |                                                                                                    |                                                                                                    |                     |                           |
|                         |                                                                                                    |                                                                                                    |                     | Charlenger Charles        |

• Select Yes in the confirmation box to process the deletion

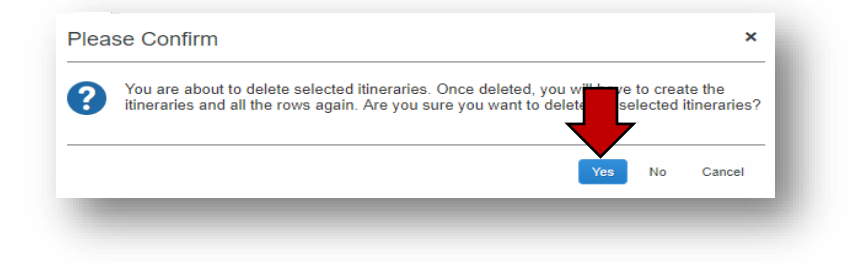

• The Travel Allowance Itinerary will be removed from the TTE System and the date will be available for entry.

**REASSIGN -** If the issue was that you put a meal on the wrong Expense Report, first use the <u>Unassign</u> feature to remove the meal from the incorrect Expense Report then assign it to another.

- Open the new or existing Expense Report you want to add the existing Travel Allowance Itinerary to.
- Select the **Details** tab
- o Select Available Itineraries at the bottom of the window
- Select the itinerary you want to link from *Available Itineraries* at the bottom of the window by clicking on the Itinerary name. This will highlight the item.
- o Select Assign

| Current Rhenaries        | - Dekk Anage        |                     |                     |                         |
|--------------------------|---------------------|---------------------|---------------------|-------------------------|
| Departure City           | Date and Time -     | Annual City         | Date and Take       | Arrival Rate Location   |
| • Itmerary: 05/01/2017 / | Augusta             |                     |                     |                         |
| Alpharetta, Georgia      | 65/01/2017 05:00 AM | Augusta, Georgia    | 05/01/2017 10:00 AM | RICHMOND COUNTY, US-GA  |
| Augusta, Georgia         | 05/01/2017 04:00 PM | Alphavetta, Georgia | 66/01/2017 66 45 PM | FULTON COUNTY, US-GA, U |
|                          |                     |                     |                     |                         |

- The Travel Allowance Itinerary will move into *Assigned Itineraries* at the top of the window.
- o Select Next

| 1 Create New Itinerary 2       | Available Itineraries 3 Expenses | & Adjustments 4 Reimbursabl | e Allowances Summary |                           |   |
|--------------------------------|----------------------------------|-----------------------------|----------------------|---------------------------|---|
| Assigned Itineraries           |                                  |                             |                      |                           |   |
|                                |                                  |                             |                      |                           |   |
| Departure City                 | Date and Time +                  | Arrival City                | Date and Time        | Arrival Rate Location     |   |
| • Itinerary: July InState      | Travel (7/16-31)                 |                             |                      |                           | * |
| Alpharetta, Georgia            | 07/16/2017 06:00 AM              | Savannah, Georgia           | 07/16/2017 10:00 AM  | CHATHAM COUNTY, US-GA, US |   |
| Savannah, Georgia              | 07/18/2017 05:30 PM              | Valdosta, Georgia           | 07/18/2017 07:00 PM  | US-GA, UNITED STATES      |   |
| Valdosta, Georgia              | 07/19/2017 03:00 PM              | Alpharetta, Georgia         | 07/19/2017 07:00 PM  | FULTON COUNTY, US-GA, US  |   |
| Itinerary: 08/01/2017          | Augusta                          |                             |                      |                           |   |
| Alpharetta, Georgia            | 08/01/2017 06:00 AM              | Augusta, Georgia            | 08/01/2017 10:00 AM  | RICHMOND COUNTY, US-GA,   |   |
| Augusta, Georgia               | 08/01/2017 04:00 PM              | Alpharetta, Georgia         | 08/01/2017 06:45 PM  | FULTON COUNTY, US-GA, US  | 1 |
| Itinerary: 08/07/2017          | Centerville                      |                             |                      |                           |   |
| Alpharetta, Georgia            | 08/07/2017 06:00 AM              | Centerville, Georgia        | 08/07/2017 02:00 PM  | US-GA, UNITED STATES      |   |
| Available Itineraries          |                                  |                             |                      |                           |   |
| Current Itineraries            | V Delete Assign                  |                             |                      |                           |   |
| Departure City                 | Date and Time +                  | Arrival City                | Date and Time        | Arrival Rate Location     |   |
| No Available Itineraries Found |                                  |                             |                      |                           |   |
|                                |                                  |                             |                      |                           |   |

- Adjust the Travel Allowance for any provided meals if necessary
- Select Create Expenses (or Update Expenses if it appears)

| Create New Itinerary | 2 Available Itineraries              | 3 Expenses & Adjustments | 4 Reimbursable Allowar | ices Summary    |           |
|----------------------|--------------------------------------|--------------------------|------------------------|-----------------|-----------|
| Show dates from      | to                                   | Go                       |                        |                 |           |
| Exclude   All        | Date/Location +                      | Breakfast Provided       | Lunch Provided         | Dinner Provided | Allowance |
|                      | 07/16/2017<br>Savannah, Georgia      |                          |                        |                 | \$36.00   |
|                      | 07/17/2017<br>Savannah, Georgia      | V                        |                        |                 | \$29.00   |
|                      | 07/18/2017<br>Valdosta, Georgia      |                          |                        |                 | \$22.00   |
|                      | 07/19/2017<br>Valdosta, Georgia      |                          |                        |                 | \$22.00   |
|                      | 08/01/2017<br>Augusta, Georgia       |                          |                        |                 | \$36.00   |
|                      | 08/07/2017<br>Centerville, Georgia   |                          |                        |                 | \$28.00   |
|                      | 08/08/2017<br>Chattanooga, Tennessee |                          |                        |                 | \$41.00   |
|                      |                                      |                          |                        |                 |           |
|                      |                                      |                          |                        |                 |           |

o The Expense Report is updated with the Fixed Meals Expense item

|      | New Expense  | Import Expenses Details *           | Receipts * Prin | t / Email * |
|------|--------------|-------------------------------------|-----------------|-------------|
| Expe | enses        |                                     | Move * Delete   | Copy View * |
|      | Date •       | Expense Type                        | Amount          | Requested   |
| Addi | ng New Expen | se                                  |                 |             |
|      | 07/16/2017   | Fixed Meals<br>Savannah, Georgia    | \$36.00         | \$36.00     |
|      | 07/17/2017   | Fixed Meals<br>Savannah, Georgia    | \$29.00         | \$29.00     |
|      | 07/18/2017   | Fixed Meals<br>Valdosta, Georgia    | \$22.00         | \$22.00     |
|      | 07/19/2017   | Fixed Meals<br>Valdosta, Georgia    | \$22.00         | \$22.00     |
|      | 08/01/2017   | Fixed Meals<br>Augusta, Georgia     | \$36.00         | \$36.00     |
|      | 08/07/2017   | Fixed Meals<br>Centerville, Georgia | \$28.00         | \$28.00     |
|      | 08/08/2017   | Fixed Meals                         | \$41.00         | \$41.00     |

## Correct a Provided Meal Only on an Existing Travel Allowance Entry

Use this process to correct a meal period (breakfast, lunch or dinner) incorrectly deducted from a Per Diem on a particular day or to deduct a meal period that should have been deducted from the Per Diem on a particular day.

- o Open an existing Expense Report
- Select the **Details** tab.
- o Select Expenses and Adjustments under the Travel Allowances section

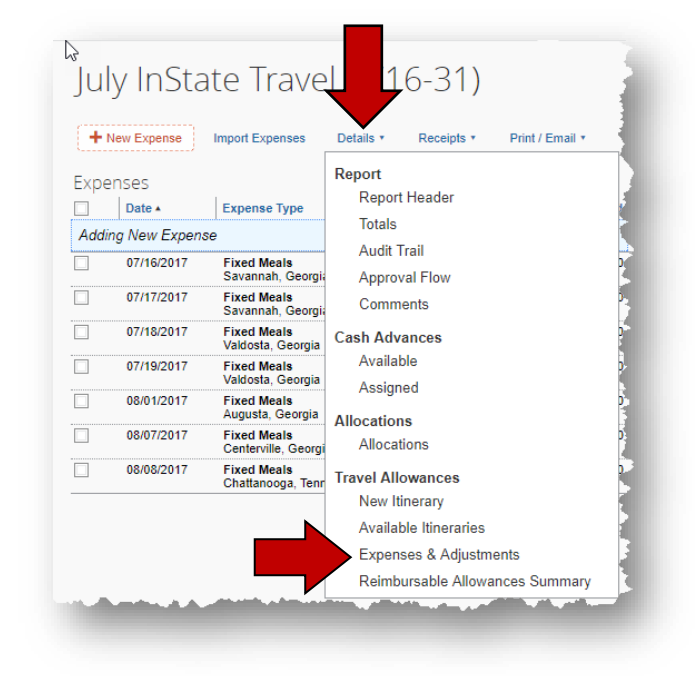

• The Expenses & Adjustments window opens.

| eate New Itinerary | Available Itineraries Exper        | ises & Adjustments Reimburs | able Allowances Summary |                 |           |
|--------------------|------------------------------------|-----------------------------|-------------------------|-----------------|-----------|
| how dates from     | to                                 | Go                          |                         |                 |           |
| xclude   All 🗌     | Date/Location •                    | Breakfast Provided          | Lunch Provided          | Dinner Provided | Allowance |
|                    | 07/16/2017<br>Savannah, Georgia    |                             |                         |                 | \$36.00   |
|                    | 07/17/2017<br>Savannah, Georgia    |                             |                         |                 | \$29.00   |
|                    | 07/18/2017<br>Valdosta, Georgia    |                             |                         |                 | \$22.00   |
|                    | 07/19/2017<br>Valdosta, Georgia    |                             |                         |                 | \$22.00   |
|                    | 08/01/2017<br>Augusta, Georgia     |                             |                         |                 | \$36.00   |
|                    | 08/07/2017<br>Centerville, Georgia |                             |                         |                 | \$28.00   |
|                    |                                    |                             |                         |                 |           |

 $\circ$   $\,$  Select or deselect any meal period to be excluded from the per diem.

### • Select Update Expenses

| Create New Itinerary | Available Itineraries Expen        | ises & Adjustments Reimburg | sable Allowances Summary |                 |           |  |
|----------------------|------------------------------------|-----------------------------|--------------------------|-----------------|-----------|--|
| Show dates from      | to                                 |                             |                          |                 |           |  |
| Exclude   All        | Date/Location •                    | Breakfast Provided          | Lunch Provided           | Dinner Provided | Allowance |  |
|                      | 07/16/2017<br>Savannah, Georgia    |                             |                          |                 | \$16.00   |  |
|                      | 07/17/2017<br>Savannah, Georgia    |                             |                          |                 | \$29.00   |  |
|                      | 07/18/2017<br>Valdosta, Georgia    | V                           |                          |                 | \$22.00   |  |
|                      | 07/19/2017<br>Valdosta, Georgia    | <b>V</b>                    |                          |                 | \$22.00   |  |
|                      | 08/01/2017<br>Augusta, Georgia     |                             |                          |                 | \$36.00   |  |
|                      | 08/07/2017<br>Centerville, Georgia |                             |                          |                 | \$28.00   |  |
|                      |                                    |                             |                          |                 |           |  |

• The Expense Report will open and the corrected Per Diems (Fixed Meals expenses) will be updated on the Expense Report.